#### FiberHome HG6245N

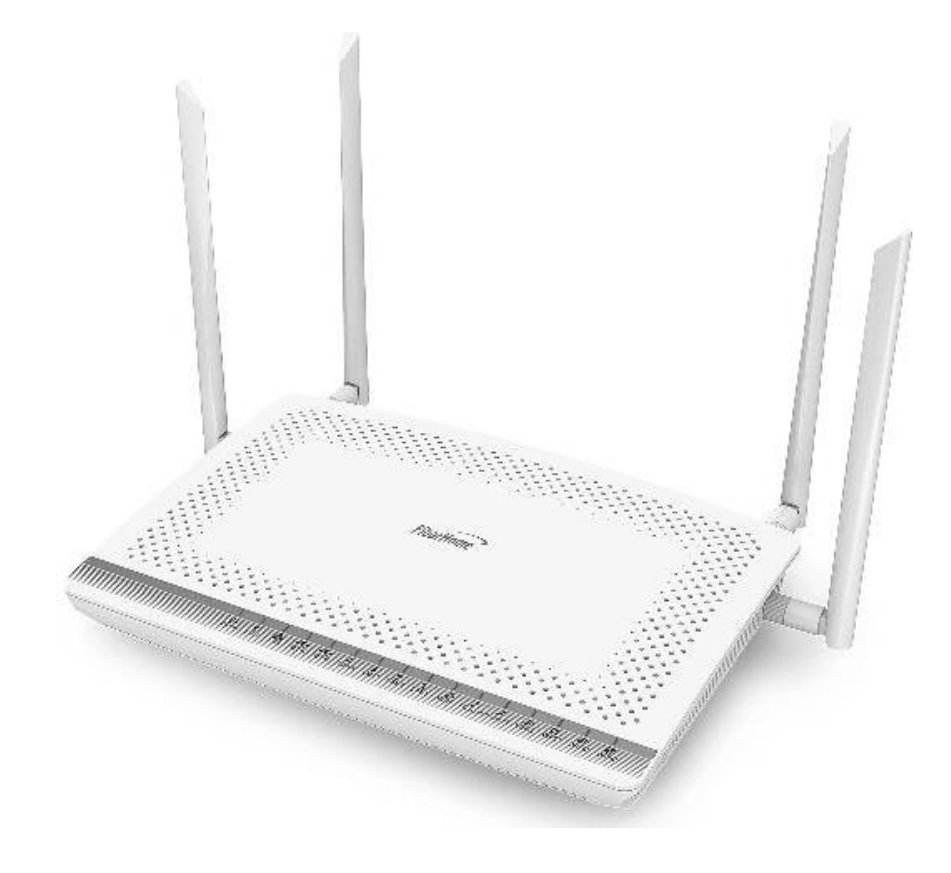

# คู่มือการใช้งาน

#### ຈຸ່<mark>น FiberHome HG6245N</mark>

- 1. สถานะไฟ Router HG6245N
- 2. การตั้งค่าเพื่อเชื่อมต่อ Internet
- 3. การตั้งค่า WAN , Wireless
- 4. การตั้งค่า DHCP
- 5. การตั้งค่า Bridge Mode
- 6. การตั้งค่า Forward Port
- 7. การตั้งค่า Dynamic DNS
- 8. ตรวจสอบค่า Power
- 9. การตรวจสอบรุ่นผลิตภัณฑ์, ฮาร์ดแวร์ และชอฟต์แวร์
- 10. การ Ping และ Traceroute
- 11. แชร์ไฟล์ USB Flash Drive (FTP) ผ่าน USB Port
- 12. การ Restore to Default
- 13. การเชื่อมต่ออุปกรณ์
- 14. ข้อมูลจำเพาะของผลิตภัณฑ์
- 15. คุณสมบัติของผลิตภัณฑ์
- 16. รายการอุปกรณ์

# 1. สถานะไฟ Router HG6245N

| Power | PON | LOS | Internet | <b>2.4</b> G | 5G. | WPS | USB | LAN1 LAN | 12 LAN3 | LAN4 | TEL1 TEL2 |
|-------|-----|-----|----------|--------------|-----|-----|-----|----------|---------|------|-----------|
| 1     | 2   | 3   | 4        | 5            | 6   | 7   | 8   |          | 9       |      | 10        |

| หมายเลข | ชื่อ<br>สัญลักษณ์               | สถานะไฟ                           | รายละเอียด                                                                                     |
|---------|---------------------------------|-----------------------------------|------------------------------------------------------------------------------------------------|
|         |                                 | เขียว/ติดค้าง                     | อุปกรณ์มีการเปิดติดปกติ                                                                        |
| 1       | POWER                           | ส้ม/ติดค้าง                       | ้อุปกรณ์ใช้พลังงานจากแบตเตอรี่สำรอง                                                            |
|         |                                 | ไม่ติด                            | แหล่งจ่ายไฟถูกดัดออก                                                                           |
|         | PON                             | LOS                               |                                                                                                |
|         | ดับ                             | ดับ                               | อุปกรณ์ GPON Terminalไม่อนุญาตให้ใช้งาน กรุณาติดต่อผู้ให้บริการเพื่อขอความ<br>ช่วยเหลือ        |
|         | กระพริบ 2 ครั้ง<br>ต่อ 1 วินาที | ดับ                               | ONT กำลังพยายามเชื่อมต่อกับ OLT                                                                |
|         | ติด                             | ดับ                               | ONT มีการเชื่อมต่อกับ OLT เรียบร้อยแล้ว                                                        |
| 2-3     | ดับ                             | กระพริบ 1<br>ครั้งต่อ 2<br>วินาที | พลังแสง Rx ของ ONT ต่ำกว่าแสงความไวของตัวรับสัญญาณ                                             |
|         | กระพริบ 2 ครั้ง<br>ด่อ 1 วินาที | กระพริบ 2<br>ครั้งต่อ 1<br>วินาที | อุปกรณ์ GPON Terminal ทำงานผิดปกติ กรุณาติดต่อผู้ให้บริการเพื่อขอความช่วยเหลือ                 |
|         | กระพริบ 1                       | กระพริบ 1                         |                                                                                                |
|         | ครั้ง ต่อ 2                     | ครั้งต่อ 2                        | ฮาร์ดแวร์ได้รับความเสียหาย                                                                     |
|         | วินาที                          | วินาที                            |                                                                                                |
|         |                                 | ติด                               | สามารถเชื่อมุต่อออก Internet ได้                                                               |
| 4       | Internet                        | ไม่ติด                            | ไม่สามารถเชื่อมต่อออก Internet ได้                                                             |
|         |                                 | ติดกระพริบ                        | ุ อุปกรณ์อยู่ระหว่างการรับ/ส่งข้อมูล Internet                                                  |
| 5       | 2.4G                            | ไฟแสดงสถาน                        | ะ การเชื่อมต่อ Wireless หากมีการใช้งาน รับ/ส่ง ข้อมูล ดิดสีเขียว กระพริบ                       |
| 6       | 5G                              | ไฟแสดงสถาน                        | ะ การเชื่อมต่อ Wireless หากมีการใช้งาน รับ/ส่ง ข้อมูล ติดสีเขียว กระพริบ                       |
|         |                                 | ดิด                               | อุปกรณ์มีการเชื่อมต่อสัญญาณไร้สายแบบไม่ต้องเข้ารหัส พร้อมใช้งาน                                |
| 7       | WPS                             | ติดกระพริบ                        | อุปกรณ์มีการเชื่อมต่อสัญญาณไร้สายแบบไม่ต้องเข้ารหัส พร้อมใช้งานและกำลังใช้งาน<br>เชื่อมต่ออยู่ |
|         |                                 | ดับ                               | อุปกรณ์ไม่มีการเชื่อมต่อกับ WPS                                                                |
| 8       | USB                             | ไฟแสดงสถาน                        | เะการเชื่อมต่อ USB                                                                             |
|         |                                 | ติดค้าง                           | การเชื่อมต่อ Internet อยู่ในสภาวะปกติ                                                          |
| 9       | LAN1 - LAN4                     | ต <mark>ิดกระพร</mark> ิบ         | มีข้อมูลกำลังส่งผ่าน Port Ethernet                                                             |
|         |                                 | ไม่ติด                            | ไม่มีการเชื่อมต่อ Ethernet                                                                     |
| 10      | Tel1-<br>Tel2                   | ไฟแสดงสถาน                        | ะการเชื่อมต่อกับสาย VoIP                                                                       |

# 2. การตั้งค่าเพื่อเชื่อมต่อ Internet

- เปิด Browser ขึ้นมาและพิมพ์ 192.168.1.1 แล้วกด Enter
- ช่อง **Username และ Password** ใส่ค่า username และ password ตามข้อมูลที่ด้านหลังอุปกรณ์
- พิมพ์ Validate Code ตามที่ปรากฏ
- กดปุ่ม Login เพื่อเข้าสู่ขั้นตอน การตั้งค่า WAN , Wireless

| Username admin      |
|---------------------|
| Password ••••       |
| Validate Code s48ue |
| S 4 8 U F Refresh   |
| Login Cancel        |
|                     |
|                     |
|                     |

<u>ด้วอย่าง</u> username และ password จะเขียนอยู่ที่ **Sticker** ดิดด้านหลังอุปกรณ์

S/N: FHTT92F4D617 MAC ADDRESS: 14:22:33:F4:D6:17-1F(9) IP: 192.168.1.1 USER NAME: admin PASSWORD: D618 SSID(2.4GHz): 3bb-wlan SSID(5GHz): 3bb-5G-wlan WLAN KEY: 1111100000 Item Code: 56FX045TI

## 3. การตั้งค่า WAN , Wireless

## 3.1 การตั้งค่า WAN

เมื่อ Login เข้าระบบแล้ว จะปรากฏหน้าจอและเมนูต่าง ๆ ให้ดำเนินการดังนี้

- คลิกที่แท็บ Network(1) --> คลิกที่ BroadBand Settings(2) แสดงหน้าจอ Internet Settings กำหนดค่าต่าง ๆ ดังนี้(3)

- Service Type ; เลือก INTERNET
- Connection Type ; Route
- VLAN ID ; 33
- Priority ; 0
- MTU ; 1492(กำหนดระหว่าง 1280-1492)
- **IP Mode(4) ; IPv4** (เลือกตามความสามารถของอุปกรณ์ที่ใช้งาน เช่น IPv4,IPV6 หรือ IPV4&IPV6)
- WAN IP Mode(5) ; เลือก PPPoE
- ใส่ Username/Password (6) ; ตรวจสอบได้จาก ใบรายงานการติดตั้ง
- กดปุ่ม **Apply(7)**
- จบขั้นตอนการตั้งค่า สามารถป้อน URL Website เพื่อเข้าใช้งาน Internet ได้เลย

| lan Settings      | Network » BroadBand S     | ettings » Internet | Settings         |                  |                            |         |
|-------------------|---------------------------|--------------------|------------------|------------------|----------------------------|---------|
| AN Settings 2     | Veu meu abasas different  |                    |                  | ant Desides w    |                            |         |
| roadBand Settings | according to the selected | connection type.   | or your environm | ient. Besides, y | ou may also conligure para | ameters |
| Internet Settings | WANList                   |                    |                  |                  |                            |         |
| ICP Server        | WAN                       | Name               | VID/             | Priority         | WAN IP Mode                |         |
| thentication      | INTERNET                  | [_R_VID_33         |                  | 33/0             | PPPoE                      |         |
| ¥6                | <i>0</i>                  |                    |                  |                  |                            |         |
|                   | Service Type              | INTERNET           | +                | ]                | 3                          |         |
|                   | Connection Type           | Route              |                  |                  |                            |         |
|                   | VLAN ID                   | 33                 |                  |                  |                            |         |
|                   | Priority                  | 0                  |                  |                  |                            |         |
|                   | NAT                       | Enable             | •                |                  |                            |         |
|                   | DNS Relay                 | Enable             | •                | ]                |                            |         |
|                   | мти                       | 1492               |                  | *(1280-1492)     |                            |         |
|                   | LAN Binding               | LAN 1 🔽 LAN 2      | 🗸 🛛 LAN 3 🔽      | LAN 4 📝          |                            |         |
|                   | SSID Binding              | SSID 1 🗹 SSID 2    | SSID 3           | SSID 4 📃         |                            |         |
|                   | 5G SSID Binding           | SSID 1 🗹 SSID 2    | SSID 3           | SSID 4 📃         |                            |         |
|                   | IP Mode                   | IPv4               | -                |                  | 4                          |         |
|                   | WAN IP Mode               | PPPoE              |                  |                  | 5                          |         |
|                   | PPPoE Mode                |                    |                  |                  |                            |         |
|                   | User Name                 |                    |                  | *(You can inpu   | ut 1-31 characters) 6      |         |
|                   | Password                  |                    |                  | *(You can inpu   | ut 1-31 characters)        |         |
|                   | Operation Mode            | Keep Alive         | +                |                  |                            |         |
|                   | State                     |                    |                  |                  |                            |         |
|                   | IP Address                |                    |                  | ]                |                            |         |
|                   | Subnet Mask               |                    |                  | ]                |                            |         |
|                   | Default Gateway           |                    |                  | ]                |                            |         |
|                   | Primary DNS Server        |                    |                  | ]                |                            |         |
|                   | Secondary DNS Server      | 7                  |                  | ]                |                            |         |
|                   |                           |                    |                  |                  |                            |         |

## 3.2 ตั้งค่า Wireless

การตั้งค่าเพื่อเชื่อมต่อ Wireless มี 2 ขั้นตอน ดังนี้

### ขั้นตอนที่ 1 : การกำหนดค่าต่าง ๆ สำหรับ Wireless 2.4G หรือ Wireless 5G

- คลิกที่แท็บ Network(1) --> คลิกที่ Wlan Settings(2)

- คลิกที่แท็บ **Basic(3)** สำหรับ Wireless 2.4G หรือ **5G Basic(4)** สำหรับ Wireless 5G (สามารถเลือกกำหนดค่าได้ ทั้ง 2 คลื่นความถี่ หรือ เลือกกำหนดคลื่นความถี่เดียว)

กำหนดค่าต่างๆ ดังนี้(5)

- Radio ON/Off ; เลือก RADIO ON เพื่อเปิดสัญญาณ WiFi
- Network Mode; 802.11 b/g/n (เลือกช่องสัญญาณตามด้องการ)
- Frequency Bandwidth; 40 MHz (เลือกความกว้างของช่องสัญญาณตามต้องการ)
- Frequency (Channel); AutoSelect (เลือกช่องสัญญาณตามต้องการ)
- Guard interval ; กำหนดระยะเวลาการใช้งาน และคุณภาพสัญญาณ ได้ตามต้องการ (Short ; สำหรับระยะการใช้งาน จากตัวอุปกรณ์ใกลั / Long ; สำหรับระยะการใช้งาน จากตัวอุปกรณ์ไกล)
- กดปุ่ม **Apply(6)** เรียบร้อยแล้ว ดำเนินการต่อในขั้นตอนที่ 2 เพื่อกำหนดค่า Password

|                                              | Status | 1<br>Network                                                 | Security                                     | Application                        | Management                          | Logout           |
|----------------------------------------------|--------|--------------------------------------------------------------|----------------------------------------------|------------------------------------|-------------------------------------|------------------|
| Wlan Settings 2                              | Net    | work » Wlan Set                                              | tings » Basic                                |                                    |                                     |                  |
| Basic 3<br>Advanced<br>WIFI Control          | Wi     | You could configure the best simply with only reless Network | ne minimum number (<br>y the minimum setting | of Wireless settings for<br>items. | communication, such as Channel. The | Access Point can |
| 5G Basic 4<br>5G Advanced<br>5G WIFI Control | 5 R.   | adio On/Off<br>etwork Mode                                   | RADIO ON<br>802.11 b/g/n                     | ~                                  |                                     |                  |
| LAN Settings<br>BroadBand Settings           | Fi     | equency Bandwidth                                            | 40MHz                                        | ~                                  | ~                                   |                  |
| DHCP Server<br>Authentication                | G      | equency (Channel)<br>uard Interval                           | Short V                                      |                                    |                                     |                  |
| IPV6                                         |        |                                                              | 6 Apply Car                                  | ncel                               |                                     |                  |

## ขั้นตอนที่ 2 : การกำหนด SSID สำหรับ Wireless 2.4G หรือ Wireless 5G

- คลิกที่แท็บ **Advanced(7)** สำหรับ Wireless 2.4G หรือ **5G Advanced(8)** สำหรับ Wireless 5G (สามารถเลือก กำหนดค่าได้ทั้ง 2 คลื่นความถี่ หรือ เลือกกำหนดคลื่นความถี่เดียว)

- SSID Choice(9); 1 (เลือกกำหนดจำนวนของสัญญาณตามต้องการ)
  - ; เลือก Enable เพื่อเปิดสัญญาณ
- SSID Name(10) ; ดั้งชื่อตามต้องการ (ไม่เกิน 32 ตัวอักษร)

- **Passphrase(11) ;** ใส่รหัสตามต้องการ (8-63 ตัวอักษร สามารถใส่ได้ทั้งตัวอักษรและตัวเลขขึ้นอยู่กับการเลือก Security Mode)

- กด **Apply(12)** เพื่อบันทึกการตั้งค่า Wireless
- จบขั้นตอนการตั้งค่า สามารถป้อน URL Website เพื่อเข้าใช้งาน Internet ได้เลย

|                                     |        |                       |                       |                       |                 |                 |              | Logout |
|-------------------------------------|--------|-----------------------|-----------------------|-----------------------|-----------------|-----------------|--------------|--------|
| BROADBAND                           | Status | Network               | Security              | Application           | Manageme        | ent             |              |        |
| Wlan Settings                       | Netw   | ork » Wlan Set        | tings » Advanc        | ed                    |                 |                 |              |        |
| Basic<br>Advanced 7<br>WIFI Control |        | Setup the wireless se | curity and encryption | to prevent any unauth | prized access a | nd monitoring.  |              |        |
| 5G Basic                            | Sele   | ect SSID              |                       | _                     |                 |                 |              |        |
| 5G Advanced 8                       | SS     | ID Choice             | 1 🗸                   | •                     |                 | Enable          | O Disable *  | 9      |
| 5G WIFI Control                     | SSI    | D Name                |                       |                       |                 |                 |              |        |
| LAN Settings                        | SS     | ID Name               | 3bb                   |                       | *(1-32 Cha      | iracters)       | Hidden 🗌     | 10     |
| BroadBand Settings                  | Sec    | urity Policy          |                       |                       |                 |                 |              |        |
| DHCP Server                         | Se     | curity Mode           | WPAPSKW               | PA2PSK 🗸              |                 |                 |              |        |
| Authentication                      |        |                       |                       |                       |                 |                 |              |        |
| IPV6                                | WP     | A Algorithms          |                       |                       | 2               |                 |              |        |
|                                     | Pa     | ssphrase              | ••••••                | I ALO O INI ALC       | You can input   | 8-64 characters | s) <b>11</b> |        |
|                                     |        |                       | 12 Apply Ca           | ncel                  |                 |                 |              |        |

# 4. การตั้งค่า DHCP

การตั้งค่า DHCP และการจัดการ IP Address เป็นการจัดการและแจกจ่าย IP ไม่ให้ซ้ำกัน เพื่อทำให้เครือข่ายนั้นไม่เกิดปัญหา ในการใช้งาน

4.1 แก้ไข IP LAN Router

- คลิกที่แท็บ Network (1) --> คลิกที่ LAN Setting(2) --> LAN Setup ตั้งค่าดังนี้
- LAN Interface ; ระบุ IP Address ตามที่ต้องการใช้งาน
- **Subnet Mask ;** 255.255.255.0 (สามารถเปลี่ยนแปลงค่าต่าง ๆ ได้ หรือจะใช้เป็นค่า Default ก็ได้)

| <b>PR</b>               | HG6245N                     |                            |                                                                   | Logout |
|-------------------------|-----------------------------|----------------------------|-------------------------------------------------------------------|--------|
| BROADBAND               | Status Netwo                | ork Security               | Application Management                                            |        |
| WLAN Settings           | Network » LAN Setting       | s » LAN Settings           |                                                                   |        |
| LAN Settings            |                             |                            |                                                                   |        |
| LAN Settings            | 2 You may enable/disable DH | CP functions and configure | networking parameters as your wish, and it will take effect after |        |
| DHCP Static IP Settings | rooming.                    |                            |                                                                   |        |
| BroadBand Settings      | LAN Setup                   |                            | 3                                                                 | - 1    |
| Authentication          | Lan Interface               | 192.168.1.1                |                                                                   |        |
| VoIP Settings           | Subnet Mask                 | 255.255.255.0              |                                                                   |        |
| Route Settings          | 10.00                       |                            |                                                                   | _      |
|                         | IPv6 Config                 | 5-00-4/04                  | 15                                                                | _      |
|                         | IPv6/Pretix                 | 1680::1/64                 | (For example, te80::1/64)                                         | _      |
|                         | Managed Flag                |                            |                                                                   | _      |
|                         | Other Config Flag           |                            |                                                                   |        |
|                         | Max RA Interval             | 600                        | Seconds (4-1800)                                                  |        |
|                         | Min RA Interval             | 200                        | Seconds (3-1350)                                                  |        |
|                         | DNS Source                  | Network Connectio          | n 🗸                                                               |        |
|                         | Prefix Mode                 | Network Connectio          | n 🗸                                                               |        |
|                         | Enable DHCPv6 Service       |                            |                                                                   |        |
|                         | Start IPv6 Address          | 0000:0000:0000:0002        |                                                                   |        |
|                         | End IPv6 Address            | 0000:0000:0000:0064        |                                                                   |        |
|                         |                             |                            |                                                                   | •      |

#### 4.2 ตั้งค่า DHCP และจัดการ IP Address

- คลิกที่แท็บ Network (1) --> คลิกที่ LAN Setting (2) ตั้งค่าดังนี้ (3)
- Type ; เลือก Server
- DHCP Start IP ; ระบุ IP Address เริ่มด้นตามที่ต้องการใช้งาน
- DHCP End IP ; ระบุ IP Address สิ้นสุดตามที่ต้องการใช้งาน
- DHCP Subnet Mask ; 255.255.255.0 สามารถเปลี่ยนแปลงค่าต่าง ๆ ได้ หรือจะใช้เป็นค่า Default ก็ได้
- กดปุ่ม **Apply (4)**
- จบขั้นตอนการตั้งค่า DHCP

| BROADBAND               | Status Netwo          | ork Security       | Application Management   |
|-------------------------|-----------------------|--------------------|--------------------------|
| WLAN Settings           | Network » LAN Setting | gs » LAN Settings  |                          |
| AN Settings             | Max RA Interval       | 600                | Seconds (4-1800)         |
| LAN Settings 2          | Min RA Interval       | 200                | Seconds (3-1350)         |
| DHCP Static IP Settings | DNS Source            | Network Connec     | tion 🗸                   |
| roadBand Settings       | Prefix Mode           | Network Connec     | tion 🗸                   |
| uthentication           | Enable DHCPv6 Service |                    |                          |
| VoIP Settings           | Start IPv6 Address    | 0000:0000:0000:000 | )2                       |
| toute Settings          | End IPv6 Address      | 0000:0000:0000:000 | 34                       |
|                         | DUCD Comico           |                    |                          |
|                         | Tuno                  | [Conver tt]        |                          |
|                         | DUCE Start IP         | 102 169 1 2        |                          |
|                         | DHCP Stall IP         | 102,100,1,2        |                          |
|                         | DHCF Ellt IF          | 192.106.1.254      | 3                        |
|                         | DHCP Subnet Mask      | 200.200.200.0      |                          |
|                         | DHCP Primary DNS      | 192.108.1.1        |                          |
|                         | DHCP Secondary DNS    |                    |                          |
|                         | DHCP Default Gateway  | 192.168.1.1        |                          |
|                         |                       |                    | Min ( d min ( 00 haven ) |

#### 5. การตั้งค่า Bridge Mode

ทำหน้าที่เป็น สะพาน ทำให้วงแลน 2 วง ที่ต่างทำงานกันเป็นปกติอยู่แล้ว สามารถเชื่อมต่อเข้าหากันได้ และต่างก็สามารถ เข้าถึงอุปกรณ์ของอีกวง LAN หนึ่งได้

- คลิกที่แท็บ Network(1) --> คลิกที่ BroadBand Settings(2) แสดงหน้าจอ Internet Settings

กำหนดค่าต่างๆ ดังนี้(3)

- Service Type ; เลือก INTERNET
- Connection Type ; เลือก Bridge
- VLAN ID ; ใส่ VLAN ID ของ NODE (สอบถามผ่าน 1530)
- Priority ; 0
- กด Apply (4)

- จากนั้นตั้งค่าอุปกรณ์ Router ที่ต้องการ Connect Internet แล้วเชื่อมต่อทั้ง 2 อุปกรณ์ โดยนำสาย Lan ต่อเข้ากับช่อง WAN ของอุปกรณ์ที่เตรียมไว้ เมื่อเสร็จเรียบร้อยสามารถใช้งาน Internet ได้เลย

- จบขั้นตอนการตั้งค่า Bridge Mode

|                    | IG6245N         |                    | 1                       |                      |                 |                      |       | Lo     |
|--------------------|-----------------|--------------------|-------------------------|----------------------|-----------------|----------------------|-------|--------|
| BROADBAND          | Status          | Network            | Security                | Application          | Managem         | ent                  |       |        |
| WLAN Settings      | Network » B     | roadBand Set       | tings » Internet s      | Settings             |                 |                      |       |        |
| LAN Settings 2     |                 |                    |                         |                      |                 |                      |       |        |
| BroadBand Settings | You may choo    | se different conne | ction type suitable for | your environment. Be | esides, you may | also configure param | eters |        |
| Internet Settings  | according to th | le selected conne  | cuon type.              |                      |                 |                      |       |        |
| IPTV Settings      |                 |                    |                         |                      |                 |                      | Add   | Delete |
| Authentication     | WAN List        |                    |                         |                      |                 |                      |       | 11     |
| VoIP Settings      | ID              |                    | WAN Name                | Pri                  | ority/VID       | WAN IP Mode          |       |        |
| Route Settings     | 1               | 1_TR069_IN         | ITERNET_R_VID_20        | 98 0                 | /2098           | IPv4                 |       |        |
|                    | Service Type    |                    | INTERNET                | ~                    |                 |                      |       |        |
|                    | Connection Typ  | )e                 | Bridge                  |                      |                 |                      |       |        |
|                    | VLAN ID         |                    | 2098                    | -(                   | (1-4094)        |                      |       |        |
|                    | Priority        |                    | 0                       | 1                    | 0-7)            |                      |       |        |
|                    | LAN Binding     |                    | 🗹 LAN 1 🔽 LAN           | 12 🗹 LAN 3 🗹 LA      | N 4             |                      |       |        |
|                    | 2.4G SSID Bind  | ding               |                         | D2 🗌 SSID3 🗌 SS      | ID4             |                      |       |        |
|                    | 5G SSID Bindir  | ng                 |                         | D2 🗌 SSID3 🗌 SS      | ID4             |                      |       |        |
|                    |                 | -                  | 4                       |                      |                 |                      |       |        |
|                    |                 |                    | Apply Cancel            |                      |                 |                      |       |        |

# 6. การตั้งค่า Forward Port

การตั้งค่า Forward Port คือ การกำหนด Port ให้กับ IP Address เพื่อนำไปใช้งานกันอุปกรณ์ต่าง ๆ ภายในวง LAN ที่ต้องการ ให้สามารถเชื่อมต่อจากภายนอกวง LAN ได้ เช่นจาก มือถือ, Notebook ที่อยู่ตามร้านกาแฟ หรือจาก Computer ที่บ้านมาที่ สำนักงาน เป็นต้น

- คลิกที่แท็บ Application(1) --> คลิกที่ Port Forwarding(2) --> แสดงหน้าจอ Port Forwarding
- กดปุ่ม Add(3) เพื่อกำหนดค่าต่างๆในการ Forward Port

ระบบแสดงหน้าจอให้กำหนดค่าต่างๆ ดังนี้ (4)

- WAN ; เลือก INTERNET\_R\_VID\_33
- Description ; CCTV (ตั้งชื่อตามที่ต้องการ)
- Protocol ; เลือก TCP/UDP (ตั้งชื่อตามที่ต้องการ)
- Public Port ; 90 (คือหมายเลข Port ภายในที่ต้องการใช้งานดูกล้อง)
- Private IP ; 192.168.1.200 (คือหมายเลข IP ภายในที่ต้องการใช้งานดูกล้อง)
- Private Port ; 90 (คือหมายเลข Port ภายนอกที่ต้องการใช้งานดูกล้อง)
- Enable ; กำหนดให้เป็น Enable
- กด Apply (5)

|                 | HG6245N             |                         |                  |              |                             |                 | Log           |
|-----------------|---------------------|-------------------------|------------------|--------------|-----------------------------|-----------------|---------------|
| BROADBAND       | Status              | Network S               | ecurity Ap       | plication    | Management                  |                 |               |
| VPN             | Application » Po    | rt Forwarding » F       | Port Forwarding  | R            |                             |                 |               |
| DDNS            |                     |                         |                  |              |                             |                 |               |
| Port Forwarding | On this page, you o | ould configure port for | warding.         |              |                             |                 |               |
| Port Forwarding | 4                   |                         |                  |              |                             | 3               | 1             |
| NAT             |                     |                         |                  |              |                             | Add Dele        | te Delete All |
| UPNP            | Port forwarding Rul | es List                 | scription Protoc | ol Dublic ID | Public Port Drivate ID      | Drivate Dor     | t Enablo      |
| DMZ             | 1 1_TR069_INTER     | NET_R_VID_33            | CCTV TCP/UE      | OP Public IP | 90-90 192.168.1.20          | 0 90-90         | Enable        |
| Diagnosis       |                     |                         |                  |              |                             |                 | -             |
|                 | Wan                 | _1_TR(                  | 69_INTERNET_R    | _VID_33 ~    |                             |                 |               |
|                 | Description         | CCTV                    |                  | (0-31 charac | ters, including alphanumeri | c, '-' and '_') |               |
|                 | Protocol            | TCP/L                   | IDP 🗸            |              |                             |                 |               |
|                 | Public IP           |                         |                  |              |                             |                 | 4             |
|                 | Public Port         | 90                      |                  | 90           | * (1-65                     | 535)            |               |
|                 | Private IP          | 192.168                 | .1.200           | ×            |                             |                 |               |
|                 | Private Port        | 90                      |                  | 90           | * (1-65                     | 535)            |               |
|                 | Enable              | Enable                  | • •              |              |                             |                 |               |

- เมื่อดำเนินการเรียบร้อย จะปรากฏข้อมูลที่กำหนดอยู่ด้านบน (6)

- จบขั้นตอนการตั้งค่า Forward Port สามารถใช้งานกล้องวงจรปิดได้

- กรณีต้องการกำหนด Port หมายเลขอื่น ๆ เพิ่มเติม ให้กดปุ่ม **Add(7)** เพื่อกำหนดหมายเลข Port เพิ่มตามที่ต้องการ และ ข้อมูลที่ได้กำหนดไว้ ก็จะแสดงผลเพิ่มขึ้นมา

| <b>2RR</b>      | HG6245N      |                          |                  |                    |                        | Logout                |
|-----------------|--------------|--------------------------|------------------|--------------------|------------------------|-----------------------|
| BROADBAND       | Status       | Network                  | Security         | Application        | Management             |                       |
| VPN             | Application  | n » Port Forwardir       | ig » Port Forv   | varding            |                        |                       |
| DDNS            |              |                          |                  |                    |                        |                       |
| Port Forwarding | On this pag  | e, you could configure p | oort forwarding. |                    |                        |                       |
| Port Forwarding |              |                          |                  |                    |                        | 7                     |
| NAT             | Dort forward | ing Dules List           |                  |                    |                        | Add Delete Delete All |
| UPNP            | ID           | Wan                      | Description      | Protocol Public IP | Public Port Private IP | Private Port Enable 6 |
| DMZ             | 1 1_TR069    | INTERNET_R_VID_33        | ссти             | TCP/UDP            | 90-90 192.168.1.20     | 0 90-90 Enable        |
| Diagnosis       | Wan          |                          | 1_TR069_INTE     | RNET_R_VID_33 🗸    |                        |                       |

# 7. การดั้งค่า Dynamic DNS

<u>ด้วอย่าง</u> กรณีสมัคร Host ของ Dyndns โดยใช้ชื่อ contact2nma.dyndns.org ซึ่งจะเป็น Domain ที่สามารถใช้เรียกดูกล้อง จากจุดใดก็ได้ โดยไม่ต้องจำ IP ที่ได้รับจากผู้ให้บริการ

## - คลิกที่แท็บ Application(1) --> คลิกที่ DDNS(2) --> แสดงหน้าจอ DDNS Settings

ระบบแสดงหน้าจอให้กรอกรายละเอียด ดังนี้(3)

- WAN Interface ; INTERNET\_R\_VID\_33 (เลือก WAN Name ที่ต้องการ)
- Username และ Password ; ตามที่กำหนดไว้บนเว็บของผู้ให้บริการ DDNS (ไม่เกิน 32 ตัวอักษร)
- Host ; contact2nma.dyndns.org (ชื่อที่กำหนดไว้บนเว็บของผู้ให้บริการ DDNS)
- **DDNS Provider** ; www.dyndns.org (เลือกผู้ให้บริการ DDNS ที่สมัครไว้)
- กด **Apply(4)**
- จบขั้นตอนการตั้งค่า DDNS

|                | HG6245N         |                 |                    |                    |               |     |        | Lo         |
|----------------|-----------------|-----------------|--------------------|--------------------|---------------|-----|--------|------------|
| BROADBAND      | Status          | Network         | Security           | Application        | Management    |     |        |            |
| PN             | Application »   | DDNS » DDN      | ٧S                 |                    |               |     |        |            |
| DNS            |                 |                 |                    |                    |               |     |        |            |
| DDNS 2         | You could confi | gure DDNS here. |                    |                    |               |     |        |            |
| ort Forwarding |                 |                 |                    |                    |               |     |        |            |
| AT             | 0000            |                 |                    |                    |               | Add | Delete | Delete All |
| PNP            | ID Enable       | Wan             | Usernar            | ne                 | DDNS Provider |     | Host   |            |
| MZ             |                 | -               | -                  |                    | -             |     |        |            |
| iagnosis       | Enable          |                 | Enable O Disat     | ble *              |               |     |        |            |
|                | Wan Interface   | [               | 1_TR069_INTERN     | NET_R_ V           |               |     |        |            |
|                | Username        |                 | somjeed            | *(1-32 Characters) | 3             |     |        |            |
|                | Password        |                 | •••••              | *(1-32 Characters) |               |     |        |            |
|                | Host            |                 | somjeed.dyndns.org | *(eg. abc.dyndns.c | o.za)         |     |        |            |
|                | DDNS Provider   | Ì               | www.dvndns.org     | ~                  |               |     |        |            |

## 8. ตรวจสอบค่า Power

ใช้ตรวจสอบค่า Optical Power กรณีแจ้งเสีย เช่น Speed ต่ำ หรือหลุดบ่อย ซึ่งค่า Optical Power ต้องไม่เกิน -28 (หากเกิน -28 แนะนำติดต่อ 1530 เพื่อตรวจสอบ)

- คลิกที่แท็บ Status(1) --> คลิกที่ Optical Info(2) --> แสดงหน้าจอ Optical Power
- Received Power(3); ตรวจสอบค่า Recived Power ต้องไม่เกิน -28
- จบขั้นตอนการตรวจสอบค่า Power

|                    | 1<br>Status Network   | Security                                            | Application | Management | Logout |  |  |  |
|--------------------|-----------------------|-----------------------------------------------------|-------------|------------|--------|--|--|--|
| Device Information | Status » Optical In   | nfo » Optical In                                    | nfo         |            |        |  |  |  |
| Wireless Status    |                       |                                                     |             |            |        |  |  |  |
| ₩an Status         | On this page, you can | On this page, you can query state of optical power. |             |            |        |  |  |  |
| Lan Status         | Optical Info          |                                                     |             |            |        |  |  |  |
| Optical Info 🙎     | Transmitted Power     | -40.00 dBm                                          | 6           |            |        |  |  |  |
| Optical Info       | Received Power        | -40.00 dBm                                          | 3           |            |        |  |  |  |
| VoIP Call History  | Operating Temperature | 42.10 °C                                            |             |            |        |  |  |  |
|                    | Supply Voltage        | 3.30 V                                              |             |            |        |  |  |  |
|                    | Bias Current          | 0.00 mA                                             |             |            |        |  |  |  |

## 9. การตรวจสอบรุ่นผลิตภัณฑ์, ฮาร์ดแวร์ และชอฟต์แวร์

- คลิกที่แท็บ Status(1) --> Device Information(2) เพื่อตรวจสอบรุ่นผลิตภัณฑ์,ฮาร์ดแวร์ และซอฟต์แวร์(3)

|                      | HG6245N                 |                          |             |            | Logou |
|----------------------|-------------------------|--------------------------|-------------|------------|-------|
| BROADBAND            | Status 1                | twork Security           | Application | Management |       |
| Device Information   | Status » Device Inf     | ormation » Device Info   | ormation    |            |       |
| Device Information 2 |                         |                          |             |            |       |
| Wireless Status      | On this page, you can o | uery device information. |             |            |       |
| WAN Status           | -                       |                          |             | _          |       |
| AN Status            | Device Information      |                          |             |            |       |
| Optical Info         | Software Version        | RP2820                   |             |            |       |
| /oIP Status          | Hardware Version        | WKE2.094.347A02          |             |            |       |
| /oIP Call History    | Device Model            | HG6245N                  |             |            |       |
|                      | Device Description      | GPON                     |             |            |       |
|                      | Serial Number           | FHTT92F4D617             |             | 3          |       |
|                      | ONU State               | O1(STATE_INIT1)          |             | 200 A      |       |
|                      | ONU Regist State        | INIT                     |             |            |       |
|                      | LOID                    | fiberhome                |             |            |       |
|                      | CPU Usage               | 3%                       |             |            |       |
|                      | Memory Usage            | 54.03%                   |             |            |       |
|                      | Flash Usage             | 54%                      |             |            |       |
|                      | Web Server port         | 80                       |             |            |       |
|                      | System UpTime           | 0 d 1 h 38 m 52 s        |             |            |       |

#### 10. การ Ping และ Traceroute

#### 10.1 วิธีการ Ping Test

้ คือ ใช้ในกรณีทดสอบการเชื่อมต่อระหว่าง ONT และ Website ปลายทาง เพื่อตรวจว่า Website นั้น สามารถใช้งานได้ ปกติหรือไม่

- คลิกที่แท็บ Application(1) --> คลิกที่ Diagnosis(2) --> คลิกที่ Ping Diagnosis(3) Interface(4) เลือก 1\_TRO69\_INTERNET\_R\_VID\_2099
- Destination Address (5) ; กรอก IP, Host Name หรือ Website
  กดปุ่ม Diagnossis(6) เพื่อเริ่มการทดสอบการเชื่อมต่อ

| <b>2RR</b>        | HG6245N       |                    |               |             | 1          | Logout   |
|-------------------|---------------|--------------------|---------------|-------------|------------|----------|
| BROADBAND         | Status        | Network            | Security      | Application | Management |          |
| VPN               | Application » | Diagnosis » P      | ing Diagnosis | L           | 1          |          |
| DDNS              |               |                    |               |             |            |          |
| Port Forwarding   | On this page  | e, you could do pi | ng diagnosis. | 4           |            |          |
| Port Triggering   | Interface     |                    | 1 TR069 INTE  | RNET F      |            |          |
| NAT               | IP Version    |                    | IPv4          | ~           |            |          |
| UPNP              | Repeated Tin  | nes                | 4             | * (1-10)    |            |          |
| DMZ               | Destination A | ddress             |               | * 5         |            |          |
| Web Port 2        |               | D                  | iagnosis 6    |             |            |          |
| Diagnosis 3       |               | Ľ                  | laginositi 0  |             |            |          |
| Ping Diagnosis    |               |                    |               |             |            |          |
| Tracert Diagnosis |               |                    |               |             |            |          |
|                   |               |                    |               |             |            |          |
|                   |               |                    |               |             |            |          |
|                   |               |                    |               |             |            |          |
|                   |               |                    |               |             |            |          |
|                   |               |                    |               |             |            |          |
|                   |               |                    |               |             |            |          |
|                   |               |                    |               |             |            |          |
|                   |               |                    |               |             |            | <b>•</b> |
|                   |               |                    |               |             |            |          |

#### 10.2 วิธีการ Traceroute Test

สามารถใช้ Traceroute เพื่อตรวจสอบการเชื่อมต่อเส้นทาง Server ใช้ในกรณีที่ ping ไม่เจอ (ไม่สามารถติดต่อ ปลายทางได้)

- คลิกที่แท็บ Application(1) --> คลิกที่ Diagnosis(2) --> คลิกที่ Tracert Diagnosis(3)
- Destination Address(4) ; กรอก IP, Host Name หรือ Website
- กดปุ่ม **Diagnossis(5)**

| KRR,              | 1G6245N       |                   |                    |             | 1          | Logo |
|-------------------|---------------|-------------------|--------------------|-------------|------------|------|
| BROADBAND         | Status        | Network           | Security           | Application | Management |      |
| /PN               | Application   | » Diagnosis »     | Tracert Diagnosi   | S           | -          |      |
| DDNS              |               |                   |                    |             |            |      |
| Port Forwarding   | On this page  | e, you could do t | raceroute diagnosi | s. <b>4</b> |            |      |
| Port Triggering   | Destination A | ddress            | 1                  |             |            |      |
| IAT               | Interface     |                   | 1 TR069 INTE       |             |            |      |
| IPNP              | IP Version    |                   | IPv4               | ×           |            |      |
| MZ                |               |                   | Diamonia 5         |             |            |      |
| /eb Port 2        |               | L                 | Diagnosis          |             |            |      |
| iagnosis          |               |                   |                    |             |            |      |
| Ping Diagnosis 3  |               |                   |                    |             |            |      |
| Tracert Diagnosis |               |                   |                    |             |            |      |
|                   |               |                   |                    |             |            |      |
|                   |               |                   |                    |             |            |      |
|                   |               |                   |                    |             |            |      |
|                   |               |                   |                    |             |            |      |
|                   |               |                   |                    |             |            |      |
|                   |               |                   |                    |             |            |      |
|                   |               |                   |                    |             |            |      |
|                   |               |                   |                    |             |            |      |
|                   |               |                   |                    |             |            |      |
|                   |               |                   |                    |             | 1          |      |
|                   |               |                   |                    |             |            |      |

### 11. แชร์ไฟล์ USB Flash Drive (FTP) ผ่าน USB Port

- คลิกที่แท็บ Management (1) --> คลิกที่ Device Management (2) FTP (3) ใส่ข้อมูลดังนี้ (4)
- Enable FTP Server ; คลิก
- User Name ; ตามที่ตั้งไว้
- Password ; ตามที่ตั้งไว้
- กดปุ่ม **Apply (5)** จบขั้นตอน

| BROADBAND         | Status        | Network              | Security        | Application | Management                 | 1                              |
|-------------------|---------------|----------------------|-----------------|-------------|----------------------------|--------------------------------|
| ccount Management | Managemer     | nt » Device Man      | agement » FTP   |             |                            |                                |
| evice Management  | You could con | figure FTP server he | re.             |             |                            |                                |
| evice Reboot      | FTP Server    |                      |                 |             |                            |                                |
|                   | FTP Server    | (                    | Enable 🔿 Disabl | e* 4        |                            |                                |
|                   | Username      | a                    | dmin            | (You car    | n input 1-32 characters, i | ncluding alphanumeric and '_') |
| 9                 | Password      |                      |                 | You can i   | nput 1-8 characters, incl  | uding alphanumeric and '_')    |

#### 12. การ Restore to Default

สามารถดำเนินการได้ 2 วิธี

# วิธีที่ 1 Hardware(Reset ที่อุปกรณ์)

- กดปุ่ม Hardware(Reset) ที่อุปกรณ์ Router ค้างไว้ 10 วินาที หลังจากนั้น Router จะ Restart จบขั้นตอน

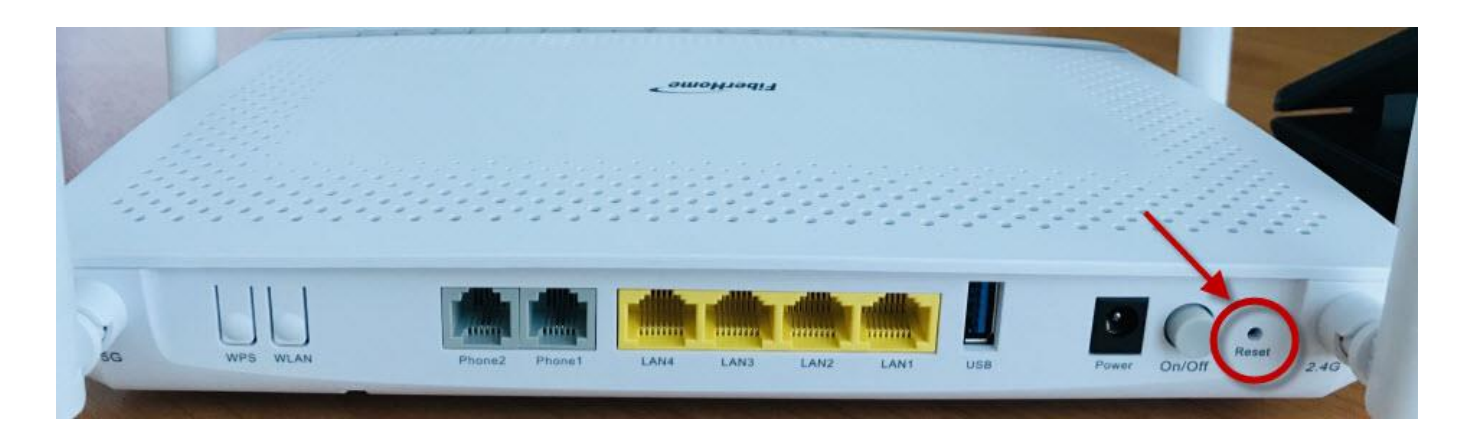

# วิธีที่ 2 Software(Reset ที่ระบบ)

- คลิกที่แท็บ Management(1) --> Device Management(2) --> คลิกที่ Restore(3)
- กดปุ่ม **Restore(4)**
- จบขั้นตอนการ Restore Default

|                    | IG6245N       |                      |                       |             |            |   | Logout |
|--------------------|---------------|----------------------|-----------------------|-------------|------------|---|--------|
| BROADBAND          | Status        | Network              | Security              | Application | Management | 1 |        |
| Account Management | Managemer     | nt » Device Man      | agement » Res         | store       |            |   |        |
| Device Management  |               |                      |                       |             |            |   |        |
| Restore 3          | On this page, | you may restore seve | eral device configura | ation.      |            |   |        |
| Device Reboot      |               |                      |                       |             |            |   |        |
| NTP Check Time     | Restore 4     |                      |                       |             |            |   |        |
| FTP                |               |                      |                       |             |            |   |        |
| Log                |               |                      |                       |             |            |   |        |
|                    |               |                      |                       |             |            |   |        |
|                    |               |                      |                       |             |            |   |        |

# 13. การเชื่อมต่ออุปกรณ์

ขั้นตอนที่ 1 : เชื่อมต่อสาย Optical fiber เข้ากับ Port PON ของ GPON Terminal(9)

ขั้นตอนที่ 2 : เชื่อมต่อสาย LAN จาก Port Lan ของ GPON Terminal ไปยัง Port LAN ของ Computer(4)

ขั้นตอนที่ 3 : เชื่อมต่อ Adapter AC กับ Port Power(DC-IN)(6)

ขั้นตอนที่ 4 : กดปุ่ม ON/OFF เพื่อเริ่มดันใช้งาน(7)

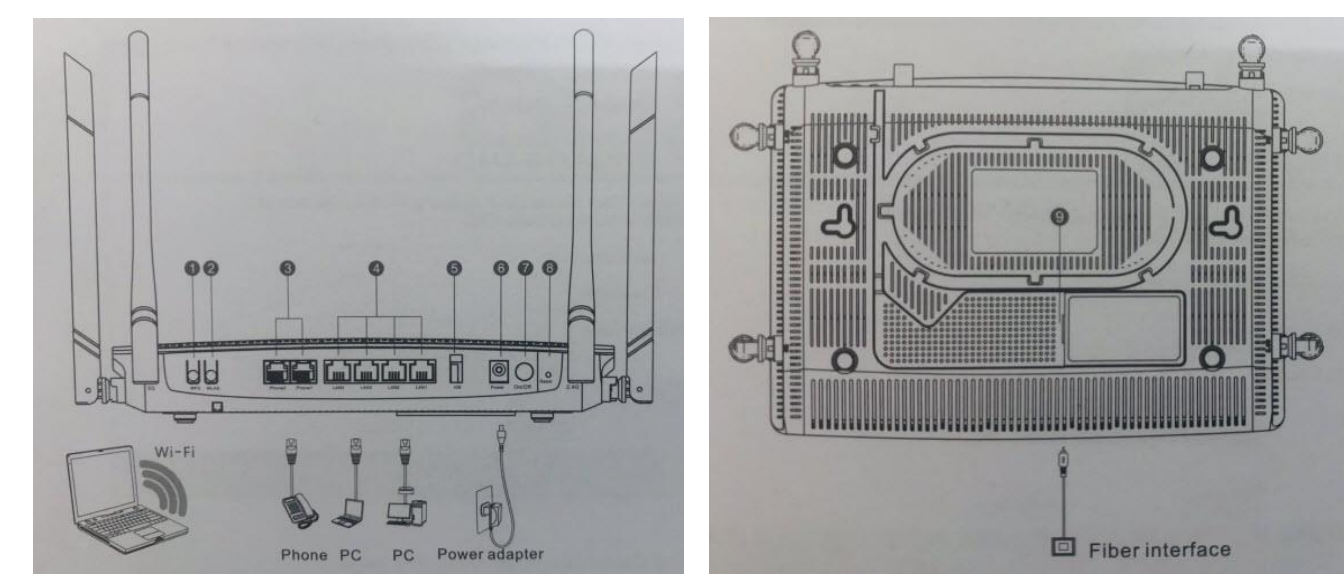

### <u>ตารางแสดงรายละเอียดอุปกรณ์</u>

| หมายเลข | พอร           | ถ์ต∕ปุ่ม      | รายละเอียด                                                                                                    |
|---------|---------------|---------------|----------------------------------------------------------------------------------------------------|
| 1       | ປຸ່ม WPS      | WPS           | สำหรับเปิดการใช้งาน Wi-Fi Protected Setup โดยต้องทำการตั้งค่า Wi-Fi<br>Protected Setup ซอร์ฟแวร์ก่อน แล้วกดปุ่ม WPS เพื่อเปิดการใช้งาน |
| 2       | ปุ่ม WLAN     | WLAN          | สำหรับเปิดหรือปิดการใช้งาน WLAN โดยค่าเริ่มด้นจะเป็นการเปิดการใช้งาน                                                                   |
| 3       | พอร์ตโทรศัพท์ | Phone1,Phone2 | สำหรับเชื่อมต่อกับโทรศัพท์                                                                                                    |
| 4       | พอร์ต Network | LAN1 ถึง LAN4 | สำหรับเชื่อมต่อกับพอร์ต Ethernet ของคอมพิวเดอร์                                                                                        |
| 5       | พอร์ด USB     | USB           | สำหรับเชื่อมต่อกับ USB                                                                                                    |
| 6       | พอร์ด Power   | Power         | สำหรับเชื่อมต่อกับ Power Adapter                                                                                                    |
| 7       | ปุ่ม Power    | ON/OFF        | สำหรับเชื่อมต่อกับ Power Adapter                                                                                                    |
| 8       | ปุ่ม Reset    | Reset         | สำหรับการ Reset อุปกรณ์ โดยการกดปุ่มไม่เกิน 10 วินาที                                                                                  |

## 14. ข้อมูลจำเพาะของผลิตภัณฑ์

| ประเภท                      | รายการ                 | รายละเอียด                  |
|-----------------------------|------------------------|-----------------------------|
| Mochanical parameter        | ขนาด                   | 37 ນນ.x252ນນ.x178ນນ.(HxWxD) |
| Mechanical parameter        | น้ำหนัก                | 660 กรัม โดยประมาณ          |
| Power supply parameter      | Power Adapter Input    | DC 12V/2A                   |
| Power consumption parameter | การใช้กำลังไฟสูงสุด    | <19.1W                      |
|                             | อุณหภูมิในการทำงาน     | -5°C ถึง - 45°C             |
| Environmental parameter     | อุณหภูมิในการเก็บรักษา | -40°C ถึง - 70°C            |
|                             | ความชื้นในการทำงาน     | 10% to 90% , non-condensing |

# 15. คุณสมบัติของผลิตภัณฑ์

| ผล <b>ิตภัณฑ</b> ์ | คุณสมบัติ                          |
|--------------------|------------------------------------|
|                    | - 4 Port GE Interfaces             |
|                    | - 2 Phone Interfaces               |
| HG0245N            | - USB Interfaces                   |
|                    | - Wi-Fi Interfaces (2.4GHz, 5GHz ) |

# 16. รายการอุปกรณ์

| รายการ               | จำนวน |
|----------------------|-------|
| GPON Terminal HG245N | 1     |
| Power Adapter        | 1     |
| สาย LAN              | 1     |
| สายโทรศัพท์          | 1     |
| คู่มือการใช้งาน      | 1     |